## WORD TIP #REKENMACHINE

In Word is het mogelijk om een rekenmachine aan te zetten, hoe handig is dat! Als je snel iets moet uitrekenen in je document dan is dit zo gedaan. Hoe? Ik leg het je uit.

Voordat je kunt rekenen is het noodzakelijk dat je allereerst je werklint aanpast.

- klik op werkbalk snelle toegang aanpassen
- klik op meer opdrachten
- Kies opdrachten uit : klik op Opdrachten die niet op het lint staan
- klik op 'berekenen'
- klik op toevoegen
- klik op OK

Ga nu naar je Word document. Typ een rekensom, bijvoorbeeld 8\*6. Je ziet bovenin dat er op je balk een tekentje is toegevoegd, een blauw balletje. Dat balletje kan voor jou gaan rekenen.

- Selecteer je som
- klik op het blauwe balletje
- links onderin verschijnt de uitkomst

Kom je er niet helemaal uit met deze uitleg bekijk dan ook even mijn filmpje.

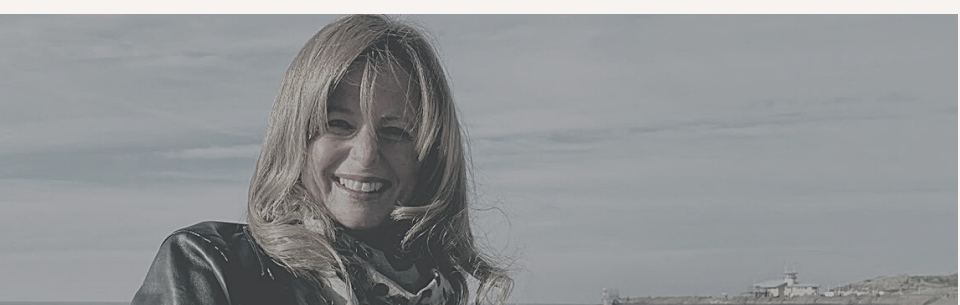